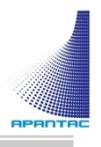

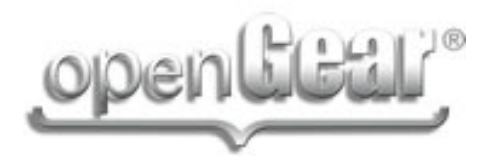

# OG-MicroQ User Manual

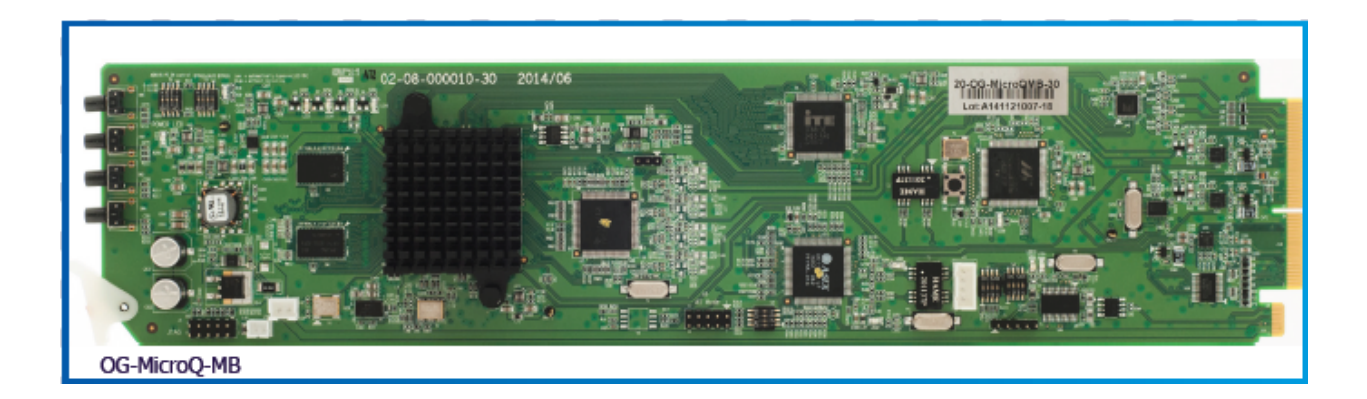

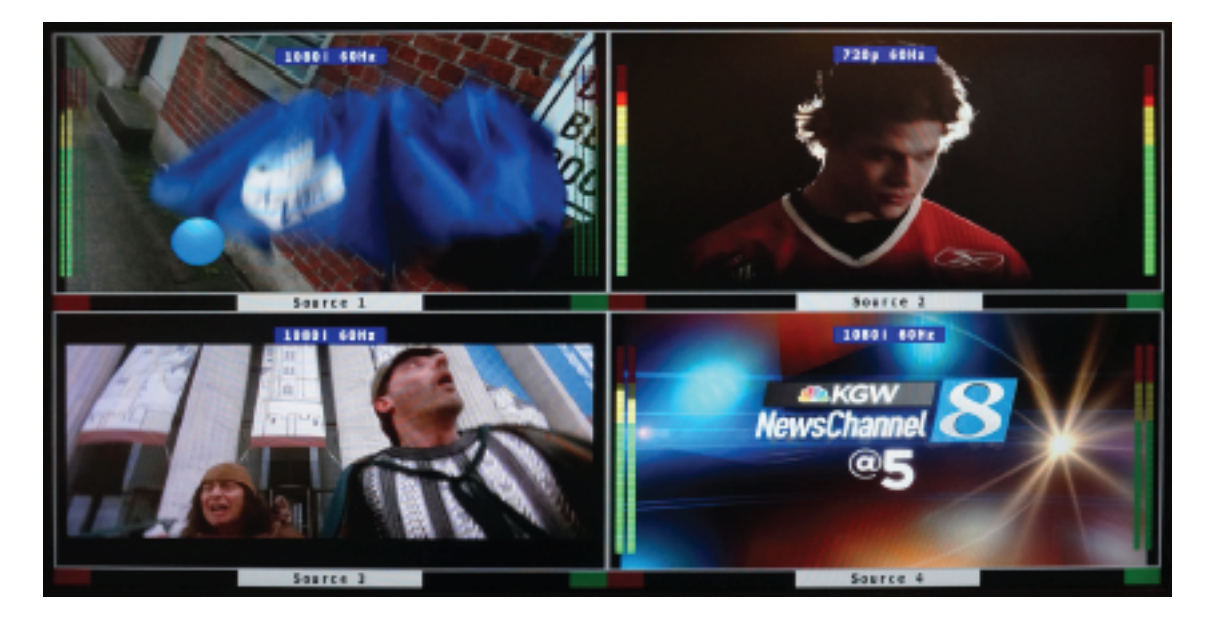

## **COPYRIGHT and TRADEMARK**

All rights reserved by APANTA LCC, Porland, Oregon, USA. No part of this document may be reproduced in any form or by any means without written permission from the product manufacturer. Changes are periodically made to the information in this document. They will be incorporated in subsequent editions. The product manufacturer may make improvements and /or changes in the product described in this document at any time.

All the registered trademarks referred to this manual are belonging to their respective companies.

## WARRANTY STATEMENT

Apantac LLC (herein after referred to as "Apantac") warrants to the original purchaser of the products manufactured by Apantac (the "Product,") will be free from defects in material and workmanship for a period of three (3) year from the date of shipment of the Product to the purchaser.

If the Product proves to be defective during the three (3) year warranty period, the purchaser's exclusive remedy and Apantac's sole obligation under this warranty is expressly limited, at Apantac's sole option, to:

- (a) repair the defective Product without charge for parts and labor or,
- (b) provide a replacement in exchange for the defective Product or,
- (c) if after a reasonable time, is unable to correct the defect or provide a replacement Product in good working order, then the purchaser shall be entitled to recover damages subject to the limitation of liability set forth below.

#### Limitation of Liability

Apantac's liability under this warranty shall not exceed the purchase price paid for the defective product. In no event shall Apantac be liable for any incidental, special or consequential damages, including without limitation, loss of profits for any breach of this warranty.

If Apantac replaces the defective Product with a replacement Product as provided under the terms of this Warranty, in no event will the term of the warranty on the replacement Product exceed the number of months remaining on the warranty covering the defective Product.

Equipment manufactured by other suppliers and supplied by Apantac carries the respective manufacturer's warranty. Apantac assumes no warranty responsibility either expressed or implied for equipment manufactured by others and supplied by Apantac.

This hardware warranty shall not apply to any defect, failure or damage:

- *a)* Caused by improper use of the Product or inadequate maintenance and care of the Product;
- *b*) Resulting from attempts by those other than Apantac representatives to install, repair, or service the Product;
- *c)* Caused by installation of the Product in a hostile operating environment or connection of the Product to incompatible equipment;

# **Table of Contents**

| Lim | itation of | Liability          | 1  |
|-----|------------|--------------------|----|
| 1.0 | WHAT'S     | S IN THE BOX       | 4  |
| 2.0 | Key Fe     | atures             | 4  |
| 3.0 | Specific   | cations            | 5  |
| 4.0 | Rear M     | odules             | 6  |
| 5.0 | Acces      | sories             | 8  |
| 6.0 | Dashb      | ooard Control      | 9  |
| 6.1 | Gettin     | g Started          | 9  |
| 6.2 | Runni      | ng Dashboard       | 9  |
| 6.2 | Defau      | It settings        | 9  |
| 6.4 | Gener      | al setup           | 10 |
| 6.5 | Windo      | ow specific setup  | 12 |
|     | 6.5.1      | Labels             | 12 |
|     | 6.5.2      | Meters             | 12 |
|     | 6.5.3      | Borders            | 12 |
|     | 6.5.4      | Alarms             | 13 |
|     | 6.5.5      | Auto Aspect Ratio  | 13 |
|     | 6.5.6      | Set Safe Area      | 13 |
| 6.6 | GPI se     | etup               | 13 |
| 6.7 | Preset     | t setup            | 14 |
| 6.8 | Tally s    | setup              | 15 |
| Арр | endix A    | AXP_Lite           | 17 |
| App | endix B    | RJ50 to DB9 pinout | 19 |

## **1.0 WHAT'S IN THE BOX**

There are 3 different OG-MicroQ sets

OG-MicroQ-SET-1

- 1 x OG-MicroQ-MB
- 1 x OG-MicroQ-RM
- 1 x RJ50 to DB9 cable for GPI/Tally and terminal block

OG-MicroQ-SET-2

- 1 x OG-MicroQ-MB
- 1 x OG-MicroQ-RMx
- RJ45-HDMI receiver
- RJ45-DVI receiver
- 1 x 15ft CATx cable
- 1 x RJ50 to DB9 cable for GPI/Tally and terminal block

OG-MicroQ-SET-3

- 1 x OG-MicroQ-MB
- 1 x OG-MicroQ-RML
- 1 x RJ50 to DB9 cable for GPI/Tally and terminal block

#### **Important Note:**

Default IP address: 192.168.1.151

The configuration PC must be on the same subnet as the MicroQ, for example, "192.168.1.1"

The default output resolution is set to 1024x768@59.95 Hz for 60Hz countries and 1024x768@60Hz for 50Hz countries to accommodate the most common display resolution

# 2.0 Key Features

- Low power consumption 12 W and Silent No fan!
- Fixed Quad Split, each window can go full screen
- Accepts 4 x auto-detect 3G SDI, HD SDI, SD SDI and Composite video signals
- Simultaneous HDMI and SDI outputs

- Decode/display up to 8 embedded audio per SDI input
- Ethernet port for Configuration, Dynamic Labels & Tallies interface (TSL)
- One 32 characters labels per Window
- Up to 32 characters
- Text and Background Colors, Transparency are adjustable
- Borders, can be turned ON or OFF
- Visual Alarms (Tags)
- 0 to 8 Embedded Audio Meters can be displayed for each Window
- Audio monitoring output analog, HDMI
- Four Front Panel Buttons capabilities configurable for:
- Safe Area Markers
- Up to 4 tally levels control with TSL, 2 with GPI
- Support of the TSL protocol v. 3.1 over IP is standard
- 8 x GPI contacts: Configurable for tally or ASCII protocol
- Automatic aspect ratio

# 3.0 Specifications

| Decription           | Compact video quad split  | Output            | 1 x HDMI, 1 x SDI       |
|----------------------|---------------------------|-------------------|-------------------------|
| Total Windows        | 4                         | HDMI              | 800x480 to 1920x1200    |
|                      |                           |                   | (1080p)                 |
|                      |                           |                   | 50/59.94/60Hz           |
| Inputs               | 3G/HD/SD-SDI/Composite    | SDI               | Matching the HDMI       |
|                      |                           |                   | output resolution up to |
|                      |                           |                   | 3G                      |
| Serial Digital Video | SMPTE 424M, 292M, 259M    | On Screen Display | Border, Tally, Audio    |
|                      |                           |                   | meters, Alarm tags,     |
|                      |                           |                   | Safe area marker        |
| Equalization         | 120m at 2.97 Gbps, 140 m  | GPI               | 8 for tally or AXP      |
|                      | at 1.48 Gbps, 400m at 270 |                   | (ASCII commands)        |
|                      | Mbps with Belden 1694A    |                   |                         |
| Return Loss          | >15db up to 1.485 Gbps    | IP                | 100 Base-Tx, TSL,       |
|                      | >10db up to 3G            |                   | AXP_Lite                |
| Embedded Audio       | SMPTE-272M-A              | Electrical        | 12 W, 90-250V           |
|                      |                           |                   | 50/60Hz                 |
| Composite            | NTSC (SMPTE-170M), PAL    | EMI/RFI           | Complies with FCC Part  |
|                      | (ITU624-2)                |                   | 15, Class A, CE, EU,    |

|              |                  |        | EMC, C-tick       |
|--------------|------------------|--------|-------------------|
| Signal Level | 1V nominal       | Power  | DC 5V 3.2A        |
| DC Offset    | 0V, ± 0.1V       | Size   | 171 mm W x 120 mm |
|              |                  |        | D x 44.45 mm H    |
| Impedence    | 75 Ω             | Mount  | Magnetic          |
| Return Loss  | 40 db up to 5MHz | Option | Rack Mount        |

# 4.0 Rear Modules

There are three different types of rear modules that can accompany the OG-MicroQ-MB,

|               | OG-MicroQ-RM | OG-MicroQ-RMx | OG-MicroQ-RML |
|---------------|--------------|---------------|---------------|
| Video Inputs  | 4            | 4             | 4             |
| Loopouts      | 0            | 0             | 4             |
| SDI Output    | 1            | 1             | 1             |
| HDMI out      | 1            | 0             | 0             |
| HDMI RJ45 out | 0            | 1             | 0             |
| GPI           | 8            | 8             | 8             |
| AA out        | 1            | 1             | 1             |
| Slot width    | 2            | 2             | 4             |

Table 1: OG-MicroQ Rear Module comparison table

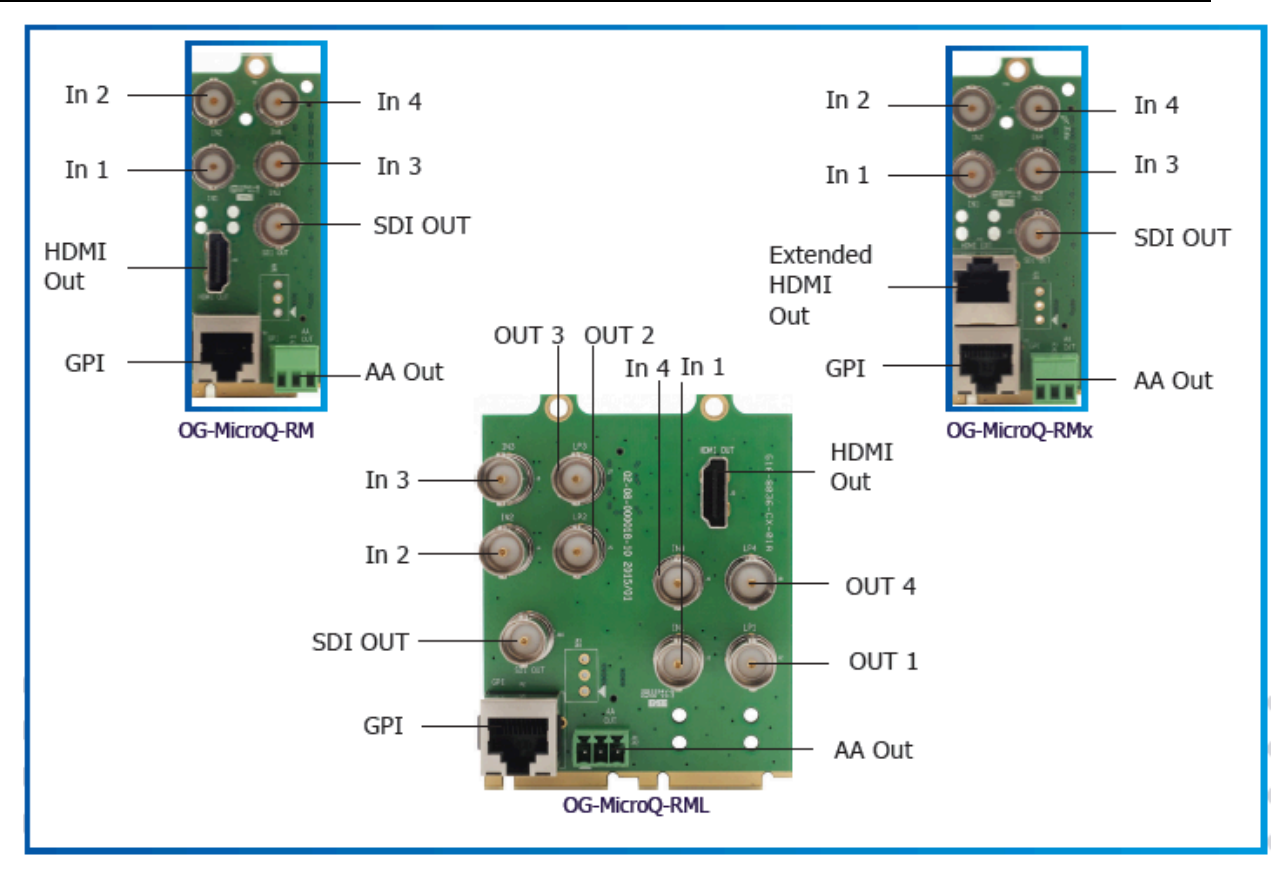

Figure 1: OG-MicroQ Rear Module

# 5.0 Accessories

| RJ50 to DB9            | Terminal Block                                                                                                    |
|------------------------|----------------------------------------------------------------------------------------------------|
|                        |                                                                                                    |
| RJ45 to HDMI (RMx)     | RJ45 to DVI (RMx)                                                                                                    |
|                        |                                                                                                    |
| 15 ft CAT6 cable (RMx) | HDMI-1-R (RMx)                                                                                                    |
|                        | Home and a state of the state of the state o |

## 6.0 Dashboard Control

#### 6.1 Getting Started

The openGear Dashboard is design to allow you to quickly access all the feature sets of the OG-MicroQ on a simple User Interface. This section will help you get the OG-MicroQ up and running as quickly as possible.

#### 6.2 Running Dashboard

Before you can successfully run the Dashboard, you must first copy it from the CD prvided and place it in an appropriate location on your computer's HDD.

Now you can run the Dashboard by double clicking on the Dashboard icon.

#### 6.2 Default settings

The default settings of the On screen Elements on the MicroQ are as follows,

Labels

- Default settings
  - o On
  - $\circ$   $\,$  On top of the video  $\,$
  - Text <Label>
  - Color Dark blue
  - $\circ$  Fit to Text

Borders

- Default settings
  - $\circ \quad \text{On}$
  - Color Dark Blue

#### Audio meters

- Default settings
  - $\circ$  Off
  - Width 16

Alarms

- Default settings
  - $\circ$  Video Off
  - $\circ$  Audio Off

Tally

- Default settings
  - $\circ$  Off
  - Left LED Red
  - Right LED Green

0

Safe area

- Default settings
  - o Off
  - Line color Yellow

#### 6.4 General setup

#### Set output resolution

There are multiple output resolutions that can be set it is important that you select resolution and timing that is optimized for your monitor. If you would like to have SDI output simultaneous to your HDMI/DVI output, you will have to select a resolution that is recognized by SDI. There are selections such as "1920x1080+SDI", that will ensure the SDI out timing has been properly set. Also, the frequency is also very important, for most of the NTSC region, you must set the frequency to 59.94 instead of 60, if you would like to have SDI output. The SDI output format must match the HDMI/DVI output timing. However, as an exception, if the HDMI/DVI output is set to 1080p, the SDI output can also be set to 1080i.

#### **Output mode**

The main difference between the DVI and HDMI output is that DVI does not carry audio, but HDMI does. If HDMI is selected, HDMI will also carry the audio monitoring output as part of its embedded audio

#### Labels

The default label is on top (inside) of the video, but this can be modified so the label is outside of the video. The aspect ratio of the video will be adjusted automatically. APANTAC LLC, 7556 SW BRIDGEPORT ROAD, PORTLAND, OR 97224 INFO@APANTAC.COM, TEL: +1 503 968 3000, FAX: +1 503 389 7921

#### Audio monitoring output

One pair of audio can be embedded into the SDI and HDMI out. You can select this pair from the SDI inputs and their embedded audio groups.

| DB   | DashBoard by Ross Vid                       |                                                                                                    |
|------|---------------------------------------------|----------------------------------------------------------------------------------------------------|
| Ei   | le <u>E</u> dit <u>L</u> ayouts <u>V</u> ie | ws Window Help                                                                                             |
| C    | Erame 126542095 - 1                         | PanelBuilder Edit Mode                                                                                     |
| 5    | General Setup                               | Window 1 Window 2 Window 3 Window 4 GPI Settings Preset Tally                                              |
| Í    |                                             | Output Manager                                                                                             |
|      | Output Resolution                           | 1920x1080p + SDI                                                                                           |
|      | Frequency                                   | ● 50Hz ● 59 94Hz ● 60Hz                                                                                    |
|      | Output mode                                 |                                                                                                    |
|      | Label                                       |                                                                                                    |
|      | Front Button Mode                           |                                                                                                    |
|      | T Tone Bacton Mode                          | Network Setting                                                                                            |
|      | IP Address                                  | 192 168 1 151                                                                                              |
|      | Mask                                        | 255 255 255 0                                                                                              |
|      | Gate                                        | 192 168 1 1                                                                                                |
|      | DNS                                         | 168.95.1.1                                                                                                 |
|      |                                             | Audio Monitoring Output                                                                                    |
|      | SDI Input                                   | SDI1 SDI2 SDI3 SDI4                                                                                        |
|      | Audio Group                                 | 💿 Group1,CH1.2 🔵 Group1,CH3.4 🔵 Group2,CH1.2 🔵 Group2,CH3.4 🔵 Group3,CH1.2 🔵 Group3,CH3.4 🔵 Group4,CH1.2 ( |
|      |                                             | Mute Monitor                                                                                               |
|      | Addio Oniron                                |                                                                                                    |
| or I |                                             | Window 1                                                                                                   |
|      | Label lext                                  | Label                                                                                                    |
|      | TSL Address                                 |                                                                                                    |
|      | TSL Enable                                  | Enable                                                                                                    |
|      |                                             | Window 2                                                                                                   |
|      | Label Text                                  | Label                                                                                                    |
|      | TSL Address                                 | 2                                                                                                    |
|      | TSL Enable                                  | Enable Disable                                                                                             |
|      |                                             | Window 3                                                                                                   |
|      | Label Text                                  | Label                                                                                                    |
|      | TSL Address                                 | 3                                                                                                    |
|      | TSI Enable                                  | Enable                                                                                                    |
|      |                                             |                                                                                                    |
|      | Label Tera                                  | Window 4                                                                                                   |
|      |                                             |                                                                                                    |
|      | TSL Address                                 |                                                                                                    |
|      | TSL Enable                                  | Enable                                                                                                    |
|      |                                             |                                                                                                    |
| ſ    |                                             | Refresh Upload Reboot Close                                                                                |
| L    |                                             |                                                                                                    |

Figure 2: General setup

#### 6.5 Window specific setup

#### 6.5.1 Labels

Default Labels are on top of the video. IGo to the General setup tab to change the Got the labels outside the video, if desired.

- Set label properties
  - Turn on/off label
  - Change label text
  - Change label background color
  - Change label text color
  - Change label width
    - The maximum width is 32, which the same as the maximum number of characters
    - If the number selected is less than the number of characters on the label text, it will default to <Fit to Text>
  - Change label transparency
    - Change Label Transparency
    - 100% = opaque
    - 0% = 100% transparent

#### 6.5.2 Meters

- Set Meters
  - 0 8 meters can be turned on/off
  - Meter width can be set to 4 16 pixels
  - SDI embedded audio channels can be assigned to individual meters
  - One pair of audio meters can be selected as monitor output to go to the analog audio output or the HDMI output

#### 6.5.3 Borders

- $\circ \quad \text{Set Borders}$ 
  - Border can be turn on/off
  - Border color can be set

#### 6.5.4 Alarm Tags

- Set Alarm Tags
  - Video Format and Audio Status alarm tags can be turned on/off

#### 6.5.5 Auto Aspect Ratio

- Set Auto Aspect Ratio
  - Auto Ratio can be turn on/off
  - Aspect Ratio can be set by the user to any ratio
  - Default is 4x3 for SD and 16x9 for HD

#### 6.5.6 Set Safe Area

- Safe Area can be turn on/off
  - With a mask
  - With a line
  - Or with both mask and line
- $\circ$   $\;$  The safe area line color can be changed
- The safe area can be freely assigned

#### 6.6 GPI setup

GPI can be set to be used as Tally or AXP. When AXP is selected, AXP commands needs to be entered into blank space

OG-MicroQ

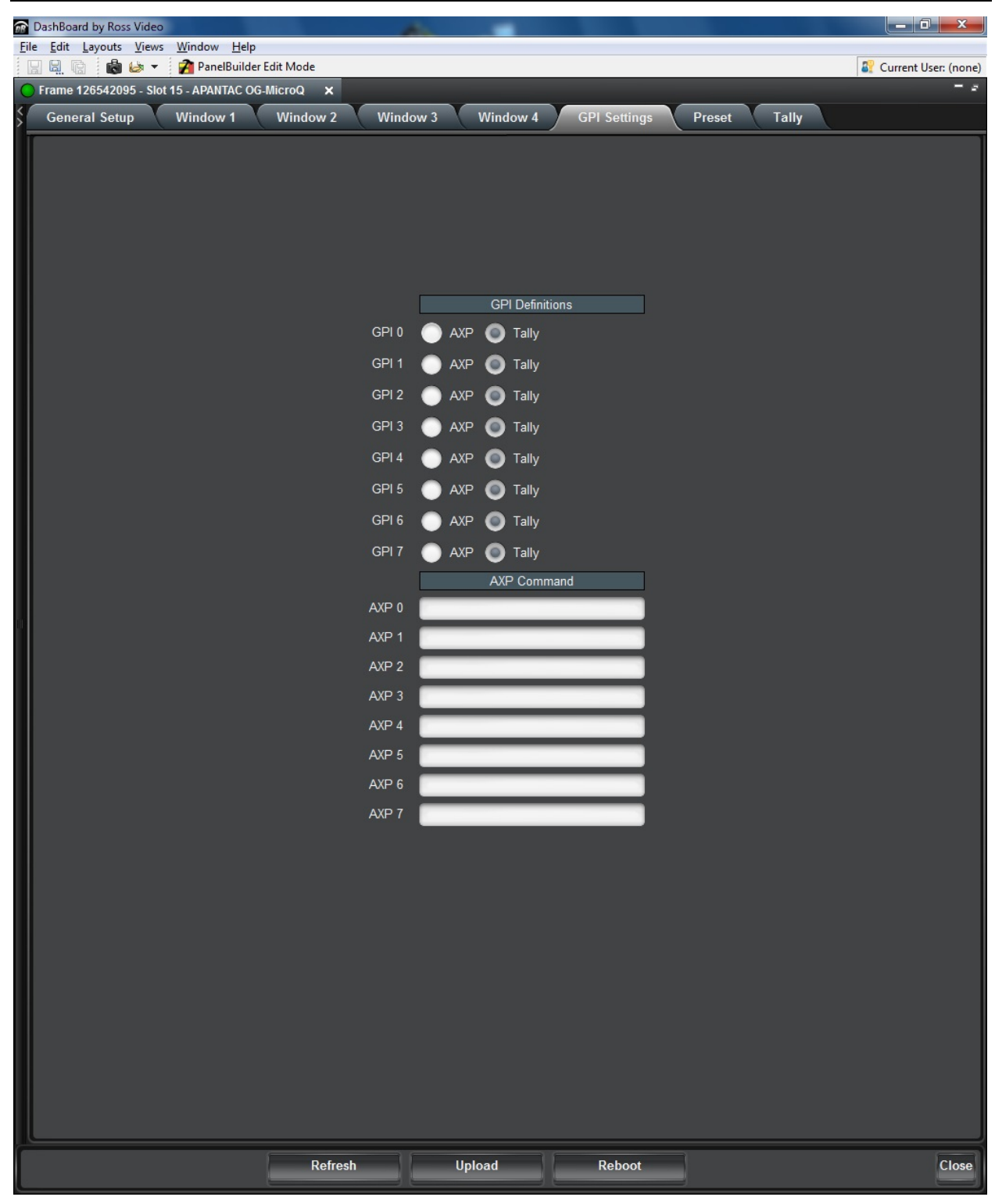

#### 6.7 Preset setup

15 presets can be defined, saved and recalled.

| OG-MicroQ |
|-----------|
|-----------|

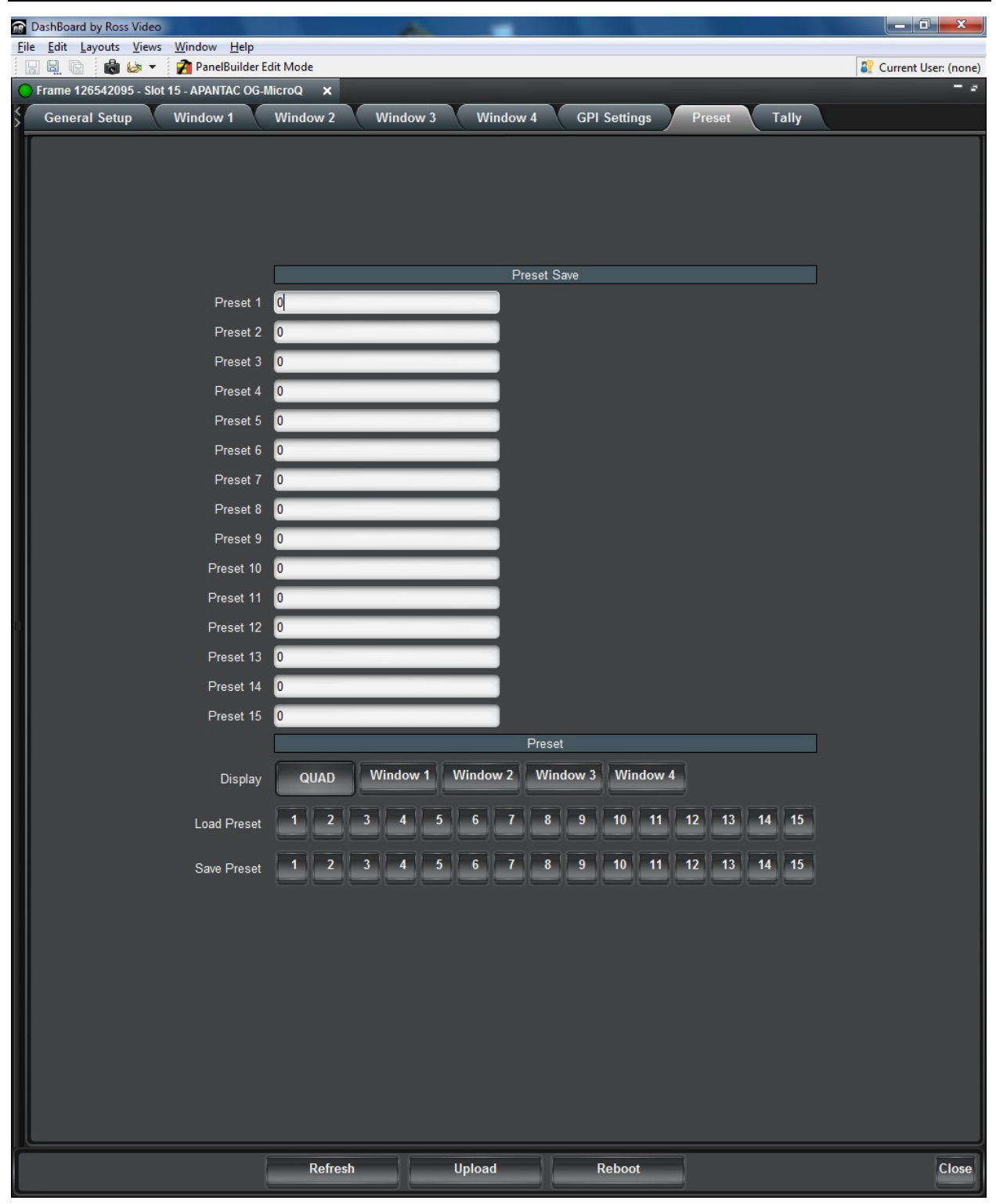

Figure 6.1: Double click

#### 6.8 Tally setup

- Tally 1 (left) and Tally 2 (right) can be turned on/off
- Border, UMD (Label) Text and UMD (Label) Backgruond can be assigned to be associated with the tally APANTAC LLC, 7556 SW BRIDGEPORT ROAD, PORTLAND, OR 97224

INFO@APANTAC.COM, TEL: +1 503 968 3000, FAX: +1 503 389 7921

- $\circ$   $\;$  Tally LED colors can be set
- GPI can be assigned to the tallies
- TSL can be assigned to the dynamic tallies

| 🕋 DashBoard by Ross Video                       | A                                             |                       |
|-------------------------------------------------|-----------------------------------------------|-----------------------|
| File Edit Layouts Views Window Help             |                                               | Comment Harry (marry) |
| Frame 126542095 - Slot 15 - APANTAC OG-MicroQ × |                                               |                       |
| General Setup Window 1 Window 2                 | Window 3 Window 4 GPI Settings Preset Tally   |                       |
|                                                 | Tally Color Properties                        | ^                     |
| Tally 1 (Left LED)                              | Red                                           |                       |
| Tally 2 (Right LED)                             | Green                                         |                       |
| Tally 3                                         | Yellow                                        |                       |
| Tally 4                                         | Blue                                          |                       |
|                                                 | Window 1                                      |                       |
| LED Tally                                       | Off Left Right Both                           |                       |
| Border Tally                                    | 💿 OFF 🕘 Tally 1 🔵 Tally 2 🔵 Tally 3 🔵 Tally 4 |                       |
| UMD Text Tally                                  | 💿 OFF 🕘 Tally 1 🔵 Tally 2 🔵 Tally 3 🔵 Tally 4 |                       |
| UMD Background Tally                            | 💿 OFF 🕘 Tally 1 🔵 Tally 2 🔵 Tally 3 🔵 Tally 4 |                       |
|                                                 | Window 2                                      |                       |
| LED Tally                                       | Off Left Right Both                           |                       |
| Border Tally                                    | 💿 OFF 🕘 Tally 1 🔵 Tally 2 🔵 Tally 3 🔵 Tally 4 |                       |
| UMD Text Tally                                  | 💿 OFF 🕘 Tally 1 🔵 Tally 2 🔵 Tally 3 🔵 Tally 4 |                       |
| UMD Background Tally                            | 💿 OFF 🕘 Tally 1 🔵 Tally 2 🔵 Tally 3 🔵 Tally 4 |                       |
|                                                 | Window 3                                      |                       |
| LED Tally                                       | Off Left Right Both                           |                       |
| Border Tally                                    | 🌀 OFF 🕘 Tally 1 🔵 Tally 2 🔵 Tally 3 🔵 Tally 4 |                       |
| UMD Text Tally                                  | 💿 OFF 🕘 Tally 1 🔵 Tally 2 🔵 Tally 3 🔵 Tally 4 |                       |
| UMD Background Tally                            | 🌀 OFF 🕘 Tally 1 🔵 Tally 2 🔵 Tally 3 🔵 Tally 4 |                       |
|                                                 | Window 4                                      |                       |
| LED Tally                                       | Off Left Right Both                           |                       |
| Border Tally                                    | 💿 OFF 🕘 Tally 1 🔵 Tally 2 🔵 Tally 3 🔵 Tally 4 |                       |
| UMD Text Tally                                  | 💿 OFF 💿 Tally 1 🔵 Tally 2 🔵 Tally 3 🔵 Tally 4 |                       |
| UMD Background Tally                            | 💿 OFF 💿 Tally 1 🔵 Tally 2 🔵 Tally 3 🔵 Tally 4 |                       |
|                                                 | Tally Test                                    |                       |
| Window 1                                        | OFF Tally 1 Tally 2 Tally 3 Tally 4           |                       |
| Window 2                                        | OFF Tally 1 Tally 2 Tally 3 Tally 4           |                       |
| Window 3                                        | OFF Tally 1 Tally 2 Tally 3 Tally 4           |                       |
| Window 4                                        | OFF Tally 1 Tally 2 Tally 3 Tally 4           |                       |
| Refresh                                         | Upload Reboot                                 | Close                 |
|                                                 |                                               |                       |

### **Appendix A**

## Apantac eXchange Protocol – MicroQ

Revision Date: November 23, 2012

Introduction

The AXP-Lite is a set of text commands to allow 3rd party interface to control the OG-MicroQ via TCP/IP

Port Description

TCP/IP: Default port = 101

#### **AXP-Lite Commands set Overview**

| Command | FW Release | Overview                             |
|---------|------------|--------------------------------------|
| Audio   |            | Set audio monitoring output          |
| Exit    |            | Exit from text command mode          |
| Ledumd  |            | Turn on/off tally and set label text |

#### **AXP-Lite command sets**

Audio: Set audio monitoring output

Note: OG-MicroQ only supports 2 groups of embedded audio (8 channels), audio monitoring must be done in pairs, therefore, when you choose meter 1, you will get a stereo pairs, therefore, when you choose meter 1, you will get a stereo pair of 1 and 2, when you choose 3, you will get a stereo pair of 3 and 4 and so on ...

#### Audio [SDI\_Number][Group][Channel/PAIR]

| Parameters     | Value         | Description                |
|----------------|---------------|----------------------------|
| [SDI_Number]   | 1 – 4         | SDI input number           |
| [Group]        | 1 – 2         |                            |
| [Channel/Pair] | 1 – 4 channel | Pair of audio meters to be |
|                |               | monitored                  |

#### **Examples:**

| Command     | Description                                     |
|-------------|-------------------------------------------------|
| Audio 1 2 3 | Select SDI input 1, Group 2, Channel 3 and 4 to |
|             | the monitoring ouptut                           |

#### Exit: Exit from text command mode

Exit the text command mode. Press <CR> to return to text command mode

#### Ledumd: Turn on/off tally and set label text

| Paramaters    | Values | Description                 |
|---------------|--------|-----------------------------|
| [WIN_ID]      | 0 ~ 4  |                             |
| [LED 1 on/off | 1, 0   | Turn on/off Tally LED 1     |
| [LED 2 on/off | 1, 0   | Turn on/off Tally LED 2     |
| [LED 3 on/off | 1, 0   | Turn on/off Tally LED 3     |
| [LED 4 on/off | 1, 0   | Turn on/off Tally LED4      |
| [TEXT]        | Text   | Label text. Must be bracked |
|               |        | with ``   ″                 |

#### Load:

Load [ FILE\_NAME]

| Parameters  | Values               | Description           |
|-------------|----------------------|-----------------------|
| [file_name] | The preset file name | *The file name mus be |
|             |                      | bracketed with "   "  |

#### **Example:**

| Command           | Description                   |
|-------------------|-------------------------------|
| Load   1_full.pt1 | Load preset name "1_full.pt1" |

## **Appendex B**

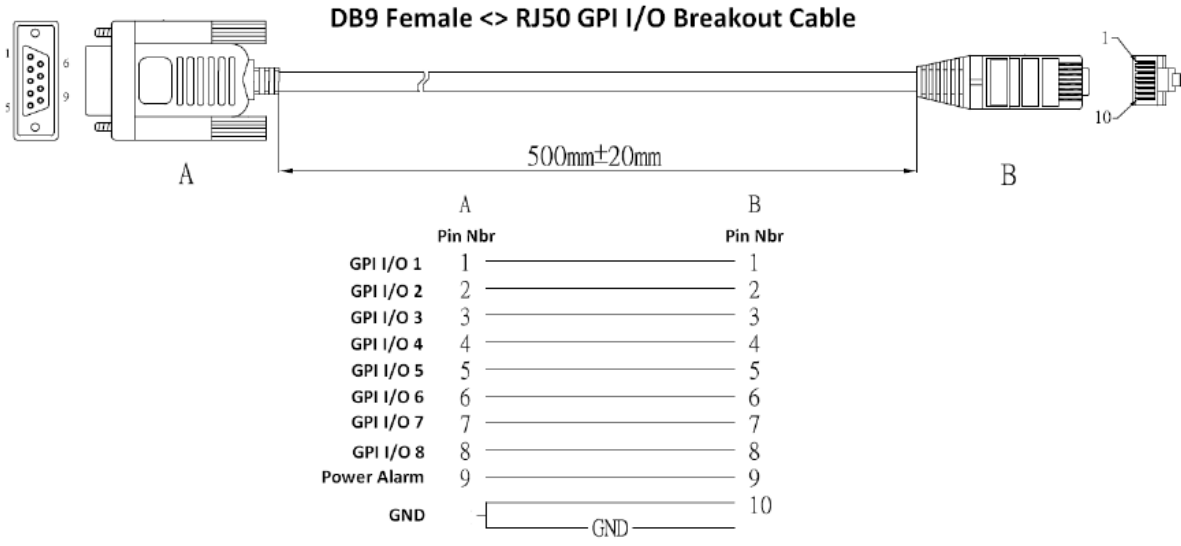

TAHOMA